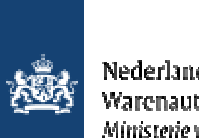

Nederlandse Voedsel- en Warenautoriteit Ministerie van Economische Zaken

Gebruikershandleiding Archiveren en bewaren van aanvragen.

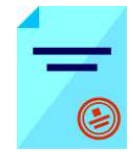

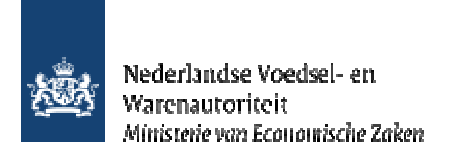

# Inhoudsopgave

| Gebruikershandleiding Archiveren en bewaren van aanvragen                | 1 |
|--------------------------------------------------------------------------|---|
| nhoudsopgave                                                             | 2 |
| Toelichting:                                                             | 3 |
| Aanvragen bewaren zodat de aanvraag niet in het archief wordt geplaatst: | 4 |
| Kalender archiveren.                                                     | 7 |

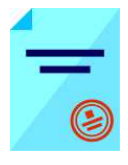

### **Toelichting:**

<u>,</u>

ò

Ζ

<u>Р</u> 6

## Let op de volgende punten bij het invullen van uw aanvraag:

😓 Vorige 📼 🚽 Navigeer met de functietoetsen in de schermen. Gebruik hiervoor NIET de Internet Explorer knoppen 'vorige' en 'volgende' Dit leidt tot fouten!

Wacht met het uitvoeren van een volgende actie, totdat de eerdere actie gereed is. Zie statusbalk Internet Explorer Het programma wordt traag wanneer een volgende actie gestart wordt, voordat de eerdere actie gereed is

Schrijf de datum volledig uit. zoals 08-04-2008 (DD-MM-JJJJ). Als jaartal 08 wordt ingevoerd, ziet de applicatie dit als het jaar 0008. Verklaring van de symbolen Ľ

- = toevoegen van gegevens
  - = wijzigen van gegevens
  - = verwijderen van eerder vastgelegde gegevens
  - = zekerheden opgeven
  - = partijen opvoeren
  - = openen van een aanvraag
  - = kopiëren van een aanvraag
  - = intrekken van een aanvraag
  - = extra documenten
  - = verversen waarborgen
  - = afdrukvoorbeeld certificaat
    - = afdruk van het certificaat in XLS of XML
  - = aanvraag is vergrendeld

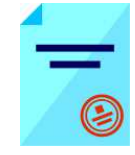

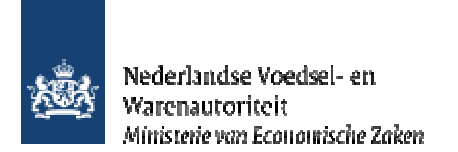

### Aanvragen bewaren zodat de aanvraag niet in het archief wordt geplaatst:

| Client Export Sectortoepassin 🗙 🕂                                                                                                    |                            |   |                                                |
|----------------------------------------------------------------------------------------------------|----------------------------|---|------------------------------------------------|
| ( dient-export.minlnv.nl/cvr/faces/de0902f.xhtml                                                                                                    | C Zoeken                   | • | Ga voor een overzicht van de bestaande         |
| 🕗 Meest bezocht 😻 Aan de slag ▶ Aanbevolen websites 🕨 Aanbevolen websites 🛞 Galerie Webslices                                                                 |                            |   | aanvragen van de exporteur via het             |
| landbouw, natuur en<br>voedselkwaliteit                                                                                                    |                            |   | <u>Startscherm</u> naar<br>Overzicht aanvragen |
| Handelend namens Voedsel en Waren Autoriteit 'S-GRAVENHAGE Export                                                                                             | troi Exporteur Startscherm |   |                                                |
| BIN     Gegevens     Voedsel en Waren Autoriteit       KvKnr     888888888     Prinses Beatrixlaan 2       Vestiging     88888888888     2595AL 'S-GRAVENHAGE |                            |   |                                                |
| Exportrol Exporteur                                                                                                    |                            |   |                                                |
| Hoofdmenu                                                                                                    |                            |   |                                                |
| Nieuwe aanvraag<br>Overzicht aanvragen<br>Overzicht inspectieaanvragen                                                                                        | R <sub>€</sub>             |   |                                                |
| Beheren bedrijfsgegevens                                                                                                    |                            |   |                                                |
| Raadplegen eisen & dekkingen                                                                                                    |                            |   |                                                |
| Raadplegen ketenregister                                                                                                    |                            |   |                                                |
| Ove <u>r</u> zicht lijsten                                                                                                    |                            |   |                                                |
| Copyright © 2008 Ministerie van Landbouw, Natuur en Voedselkwaliteit.<br>Alle rechten voorbehouden. Deze applicatie is auteursrechtelijk beschermd.           |                            |   |                                                |
| CLE0901F - CLH WL v2.21.2 - CleFramework WL v1.62.6 - Server 00903                                                                                            |                            |   |                                                |

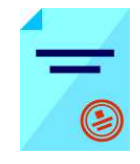

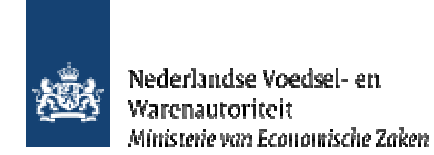

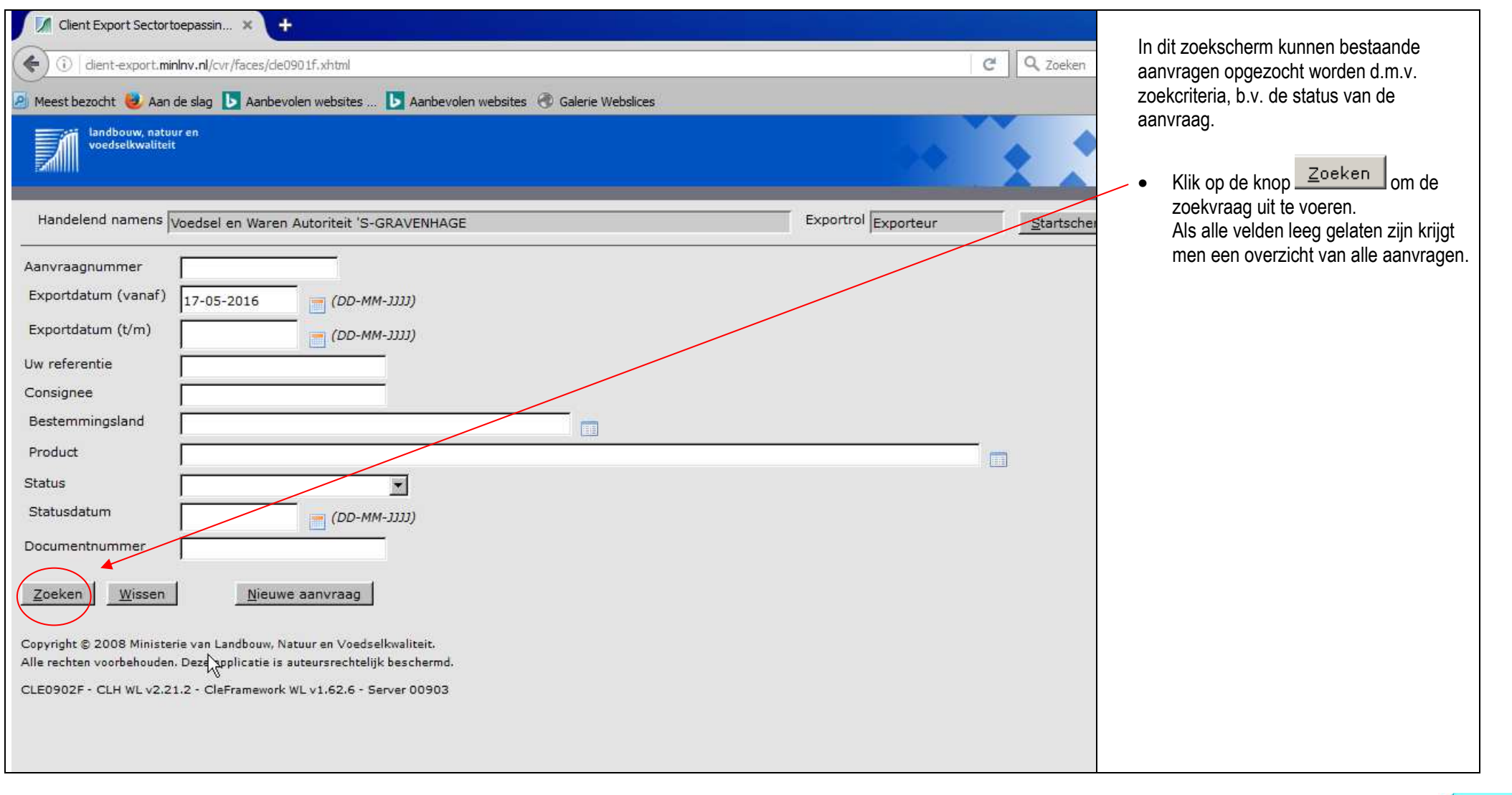

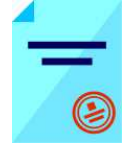

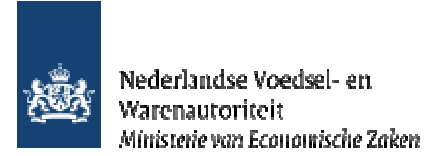

| Handelend nar                                  | , natuur en<br>valiteit<br>ENS Voedsel en W                        | aren Autoriteit '                                                  | S-GRAVENHAGE                                                                    |                                                                                                    |                                                                                        | Exportrol Fx                                                                     | porteur                                                            | Startscherm                                              |                                         | <ul> <li>In het voorbeeld is gezocht op alle aanvragen na<br/>2016</li> </ul>                                                                                                    |
|------------------------------------------------|--------------------------------------------------------------------|--------------------------------------------------------------------|---------------------------------------------------------------------------------|----------------------------------------------------------------------------------------------------|----------------------------------------------------------------------------------------|----------------------------------------------------------------------------------|--------------------------------------------------------------------|----------------------------------------------------------|-----------------------------------------|----------------------------------------------------------------------------------------------------|
| Njeuwe zoekopo<br>anvraag-                     | Aanvraag-                                                          | <u>N</u> ieuwe aanvra<br>Export-                                   | uag                                                                             |                                                                                                    | 2 8 7.                                                                                 |                                                                                  | Status-                                                            |                                                          | Vorige 1-20 van 46 🔽 <u>Volgende 20</u> | <ul> <li>De resultaten zijn hierna te sorteren door middel<br/>vetgedrukte kolom titels (bijvoorbeeld klik op<br/><u>'Statusdatum'</u>)</li> </ul>                                                                                                    |
| 169558<br>163075<br>185860<br>819061<br>764064 | 31-05-2018<br>31-05-2018<br>22-05-2018<br>19-04-2018<br>16-04-2018 | 30-06-2018<br>30-06-2018<br>29-05-2018<br>25-05-2018<br>18-04-2018 | Test Express<br>FAB Cloud 1<br>TEST - CEV Gr<br>TEST - MI niet<br>TEST - CEV Gr | TR     Lauren im- en export       KE     Importer LtdStreet 12       KE     Importer LtdStreet 12       KE     Importer LtdStreet 12       KE     Importer LtdStreet 12 | Levensmiddeler<br>Levensmiddeler<br>Levensmiddeler<br>Levensmiddeler<br>Levensmiddeler | Vkl opgesteld<br>Vkl ingetrokker<br>Vkl ingetrokker<br>Verlopen<br>Vkl verstrekt | 31-05-2018<br>31-05-2018<br>22-05-2018<br>19-04-2018<br>16-04-2018 | Akkoord<br>Akkoord<br>Akkoord<br>Niet akkoord<br>Akkoord | 0000701                                 | <ul> <li>Afhankelijk van de status zijn er een aantal bewende knoppen:</li> <li>Bewaren</li> <li></li></ul>                                                                                                    |
|                                                |                                                                    |                                                                    |                                                                                 |                                                                                                    |                                                                                        |                                                                                  |                                                                    |                                                          |                                         | <ul> <li>Door onder bewaren, het vakje aan te vinken, ge<br/>aan dat de aanvraag bewaart moet blijven in e-C<br/>en daardoor niet naar het archief wordt verplaats</li> <li>Bewaren</li> <li></li></ul>                                                                                                    |
|                                                |                                                                    |                                                                    |                                                                                 |                                                                                                    |                                                                                        |                                                                                  |                                                                    |                                                          |                                         | <ul> <li>Door onder bewaren, het vinkje te verwijderen, aan dat de aanvraag niet bewaart moet blijven in CertNL en daardoor naar het archief verplaatst worden.</li> <li>Een aanvraag wordt naar het archief verplaatst, wanneer deze ouder dan 2 jaar is (aan het begi het jaar). B.v. het is nu juni 2018, dan worden d voor 2016 naar het archief verplaatst.</li> </ul> |

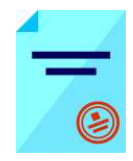

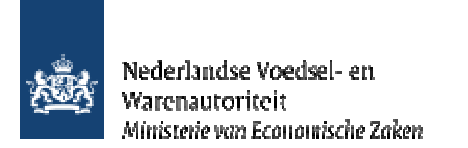

## Kalender archiveren.

Hieronder het jaar met aanvragen en de datum waarop er met archiveren wordt gestart. Vanaf die datum moet u er rekening mee houden dat de aanvragen van het te archiveren jaar niet meer in e-CertNL kan raadplegen/kopiëren. Tenzij u het vinkje onder bewaren voor de aanvraag heeft aangebracht. Verwijdert u een vinkje van een aanvraag van een al gearchiveerd jaar, dan zal deze aanvraag bij de volgende archiveringsronde naar het archief worden verplaatst.

Archiveren van 2007wordt gestart op 12-3-2018Archiveren van 2008wordt gestart op 19-3-2018Archiveren van 2009wordt gestart op 16-4-2018Archiveren van 2010wordt gestart op 30-4-2018Archiveren van 2011wordt gestart op 14-5-2018Archiveren van 2012wordt gestart op 18-6-2018Archiveren van 2013wordt gestart op 2-7-2018Archiveren van 2014wordt gestart op 16-7-2018Archiveren van 2015wordt gestart op 30-7-2018Archiveren van 2016wordt gestart op 30-7-2018Archiveren van 2017wordt gestart op 3-2-2020Archiveren van 2017wordt gestart op 3-2-2020Archiveren van 2018wordt gestart op 1-2-2021Archiveren van 2018wordt gestart op 1-2-2021Archiveren van 2018wordt gestart op 1-2-2021Archiveren van 2018wordt gestart op 1-2-2021Archiveren van 2018wordt gestart op 1-2-2021Archiveren van 2018wordt gestart op 1-2-2021Archiveren van 2018wordt gestart op 1-2-2021Archiveren van 2018wordt gestart op 1-2-2021Archiveren van 2018wordt gestart op 1-2-2021Archiveren van 2018wordt gestart op 1-2-2021Archiveren van 2019wordt gestart op 1-2-2021Archiveren van 2018wordt gestart op 1-2-2021Archiveren van 2018wordt gestart op 1-2-2021Archiveren van 2018wordt gestart op 1-2-2021Archiveren van 2019wordt gestart op 1-2-2021Archiveren van 2018wordt gestart op 1-2-2021Archiveren van 201

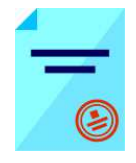